## ポイントプロファイルツール(2)

ポイントプロファイルツールは、 表示ウィンドウで指定した長方形の 領域中の3次元ポイントの垂直断面 図を作成します。このツールは、リ ンクした LAS ファイル中の LIDAR ポイントを含む複数の3次元ベクタ またはシェイプオブジェクト中のポ イントを使うために設計されました (テクニカルガイド「システム:LAS LIDAR ポイントファイルをシェイプ オブジェクトとして使用する(System: Use LAS LIDAR Point Files as Shape Objects)」)。ポイントプロファイル を使うと3次元ポイントの空間的関 係を可視化することができ、またいく つかの方法で断面中のポイントを手 動で選択して精査したり、再分類す ることができます (テクニカルガイド 「LIDAR: ポイントクラスの対話的編集 (LIDAR: Interactive Editing of Point Classes)」)。ポイントプロファイルツー ルは TNT 製品の全ての表示ウィンド

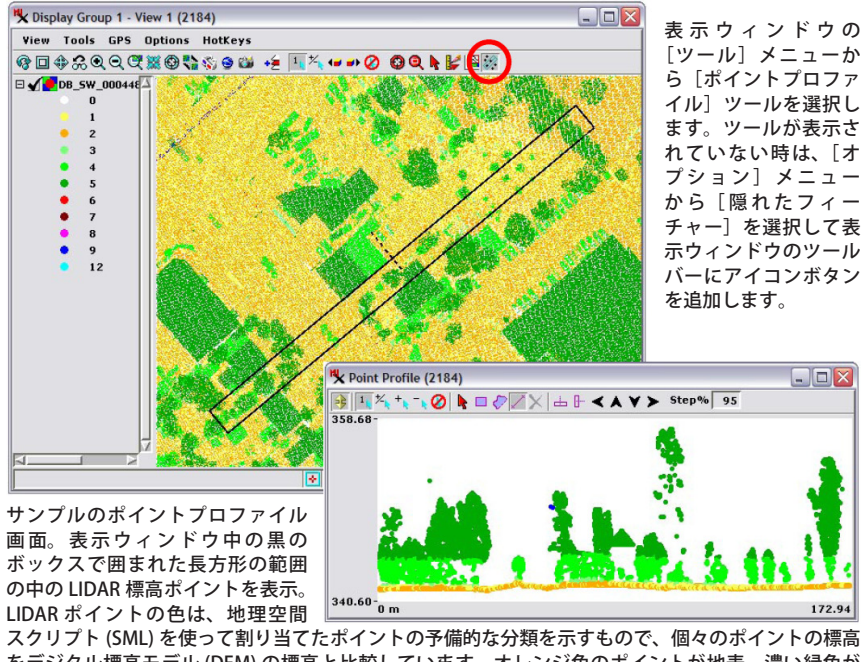

をデジタル標高モデル (DEM) の標高と比較しています。オレンジ色のポイントが地表、濃い緑色が 高木の植生、薄い緑色が中位の高さの植生を表し、未分類のものは黄色で示されています。地上の建 物や他の人工の建造物は、この予備分類では植生に含められています。建造物を示すポイントは、テ クニカルガイド「LIDAR: ポイントクラスの対話的編集 (LIDAR: Interactive Editing of Point Classes)」 で説明しているように、対話的に再分類可能です。

ウで使うことができ、TNT Editor ではポイントプロファイルツールを使ってポイントを選択して編集したり削除できます。

## プロファイルボックスとポイントプロファイル

[ポイントプロファイル] ツールをアクティブにすると表示画面の中央にプロファイル選択ボックスが表示され、<ポ イントプロファイル>ウィンドウが開き、その領域の垂直断面図が表示されます。プロファイルボックスから外に伸び る点線は断面を見ている方向を示し、ボックスを回転する際のハンドルになります(左下の図)。<ポイントプロファイ ル>ウィンドウ(右下の図)の[水平(Horizontal)]または[垂直(Vertical)]アイコンボタンを押して、ボックスの方向を すばやく変えることも可能です。(ここでの選択は、デフォルトのボックス方向として保存されます)。プロファイルボッ クスの角や辺をドラッグして、サイズを変えたり、ボックス内部をドラッグして移動します。<ポイントプロファイル >ウィンドウの[ステップ(Step)]アイコンボタン(またはキーボードの矢印キー)を使うと、[ステップ%(Step%)]値で 設定した割合だけボックスを前後左右に動かせます。ボックスのサイズを変えたり、移動、回転して、ボックスが現在 の表示範囲を超えると、表示画面が自動的にスライドします。

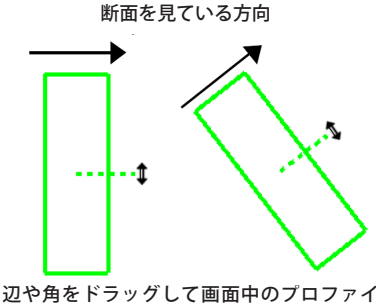

ルボックスのサイズを変更します。視線方 向を示す点線をドラッグして、プロファイ ルボックスを回転します。シフトキーを押 したまま回転すると、視線方向とボックス は 45 度ずつ回転します。

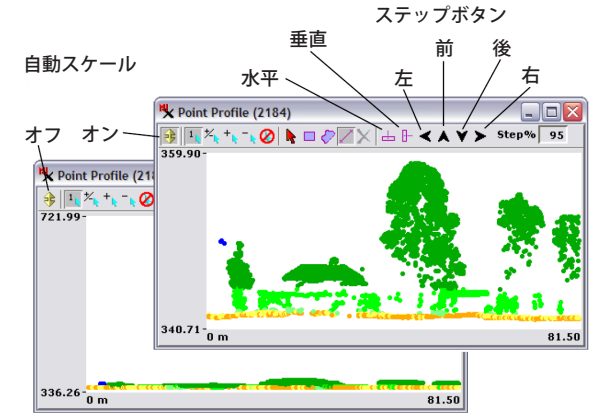

<ポイントプロファイル>ウィ ンドウの[水平]や[垂直]ボタ ンを使って、プロファイル選択 ボックスをすばやく回転できま す。ステップボタン(またはキー ボードの矢印キー)を使えば、プ ロファイル選択ボックスを前後 左右に少しずつ動かせます。[ス テップ%]フィールドは、動かす 距離の刻みをボックスの大きさ に対する割合で設定します。

[自動スケール]アイコンボタンをオンにすると、縦方向のスケールが表示中のポイントの標高値に自動調整されます。

ポイントプロファイル画面上でマウスカーソルを動かすと、同じ場所が 表示画面上のプロファイルボックスの中心線に沿って動きます(十字カー ソル)。

ポイントプロファイルには、自動スケール (Auto Rescale) 機能があり、 縦方向の標高スケールを表示中のポイントの標高値に合うように自動調整 します (断面図の上下には若干の隙間があります。1ページ目の図を参照)。 <ポイントプロファイル>ウィンドウは縦および横の両方向に拡大できま す。[自動スケール] アイコンボタンをオフにすると、縦方向のスケール がリセットされ、オブジェクト中の全ポイントの標高値に合うようになり ます。

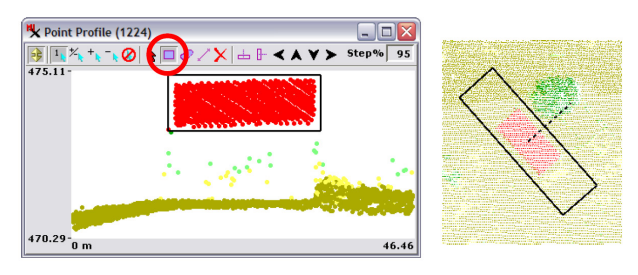

ポイントプロファイルの [長方形] ツールを使って選択した LIDAR ポイ ント。選択ポイント (図中の赤色)は表示ウィンドウ(右)でも選択され ます。断面図や平面図に配置されたポイントの形から、これらのポイン トが長方形の建物で傾斜のある屋根を示していることが分かります。

## ポイントの選択

<ポイントプロファイル>ウィンドウには、断面中でポ イントを選択する数種類のツールがあります(右上の図)。 これらのツールを使って選択したポイントは、表示ウィン ドウにおいても自動的に選択されます(表示ウィンドウで ジオツールボックスを使って LIDAR ポイントを選択する こともでき、対応するポイントはポイントプロファイルで も選択されます)。従って、選択したポイントの分布や形 状を平面図と断面図の両方で比較できます。選択ツールの

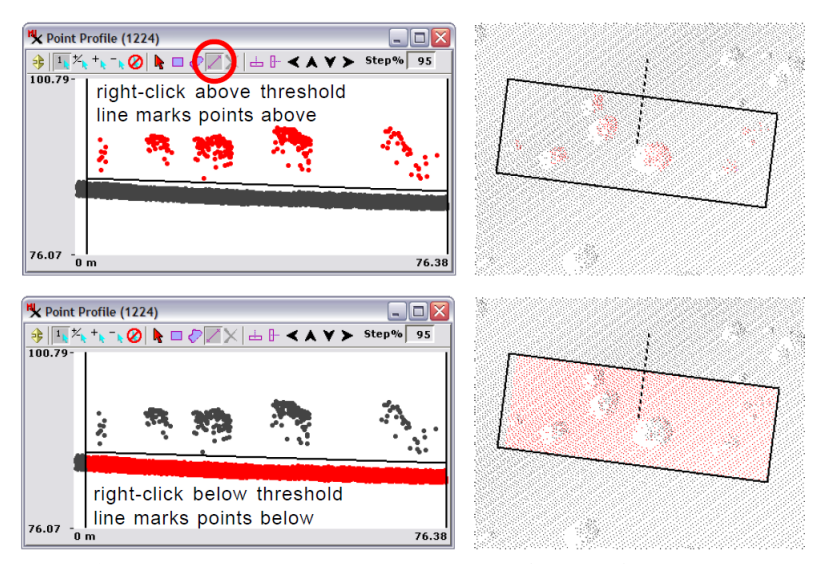

[しきい値] ツールを使って、断面図にしきい値ラインを任意の位置や角度で描きます。しき い値ラインの範囲は両側の垂直ラインで示されます。一度しきい値ラインを描くと、ライン をドラッグして上下したり、端をドラッグしてラインの範囲や傾きを変えることができます。 しきい値ラインの上または下で右クリックすると、ラインの上または下にあるポイントが選 択されます。分類前の LIDAR ポイントを使ったこの図では、選択ポイントが赤で表示されて います。

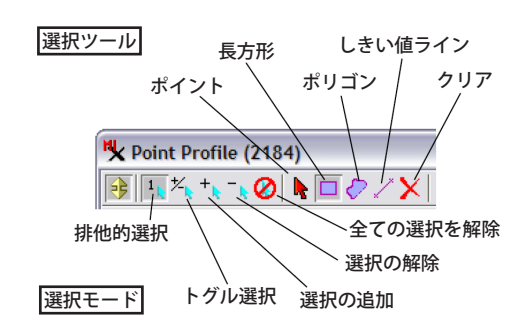

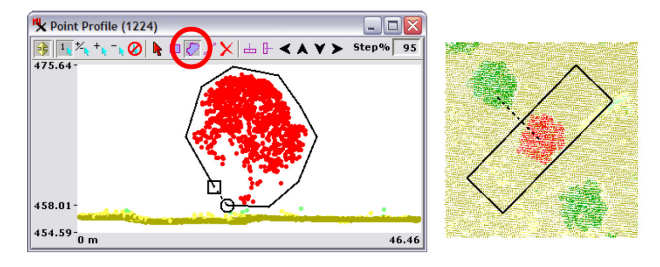

ポイントプロファイルの[ポリゴン]ツールを使って選択した LIDAR ポ イント。選択ポイント(図中の赤色)は表示ウィンドウ(右)でも選択さ れます。断面図や平面図に球形に配置されたポイントの形や地表面上の 高さから、これらのポイントのほとんどが樹木の枝葉からの反射である ことが分かります。

モード (排他的選択、トグル選択、他)は、ジオツールボッ クスの場合と同様、[ポイントプロファイル]のツールバー 上のアイコンボタンを使って設定します。

<ポイントプロファイル>ウィンドウの[ポイント]ツー ルを使うと1つ1つのポイントを選択できます。他方、[長 方形]や[ポリゴン]ツールを使うと、領域で囲むことに より複数のポイントを選択できます。これらの3つのツー

> ルと同じ機能が表示ウィンドウ中のジオツー ルボックスにもあります。[しきい値] ツー ルも複数ポイントをまとめて選択するツール ですが、<ポイントプロファイル>ウィンド ウにしかありません。[しきい値] ツールで は、断面図内で任意の長さや位置、角度でし きい値ラインを描くことができます。しきい 値ラインの横方向の範囲は、断面図の両サイ ドの垂直のラインで表されます(左図参照)。 しきい値ラインの上で右クリックするとライ ンより上にあるポイントが選択され、しきい 値ラインより下で右クリックすると線より下 のポイントが選択されます(上下いずれでク リックした場合も、しきい値ラインの横方向 の範囲内のポイントが選択されます)。[しき い値] ツールは、しきい値ラインより低い所 にある地表上の点や、しきい値ラインより高 い所にある植生や建造物のポイントを選択す るのに便利です。